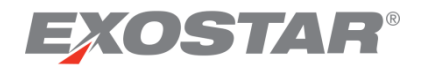

# ForumPass Secure File Transfer User Guide March 2018

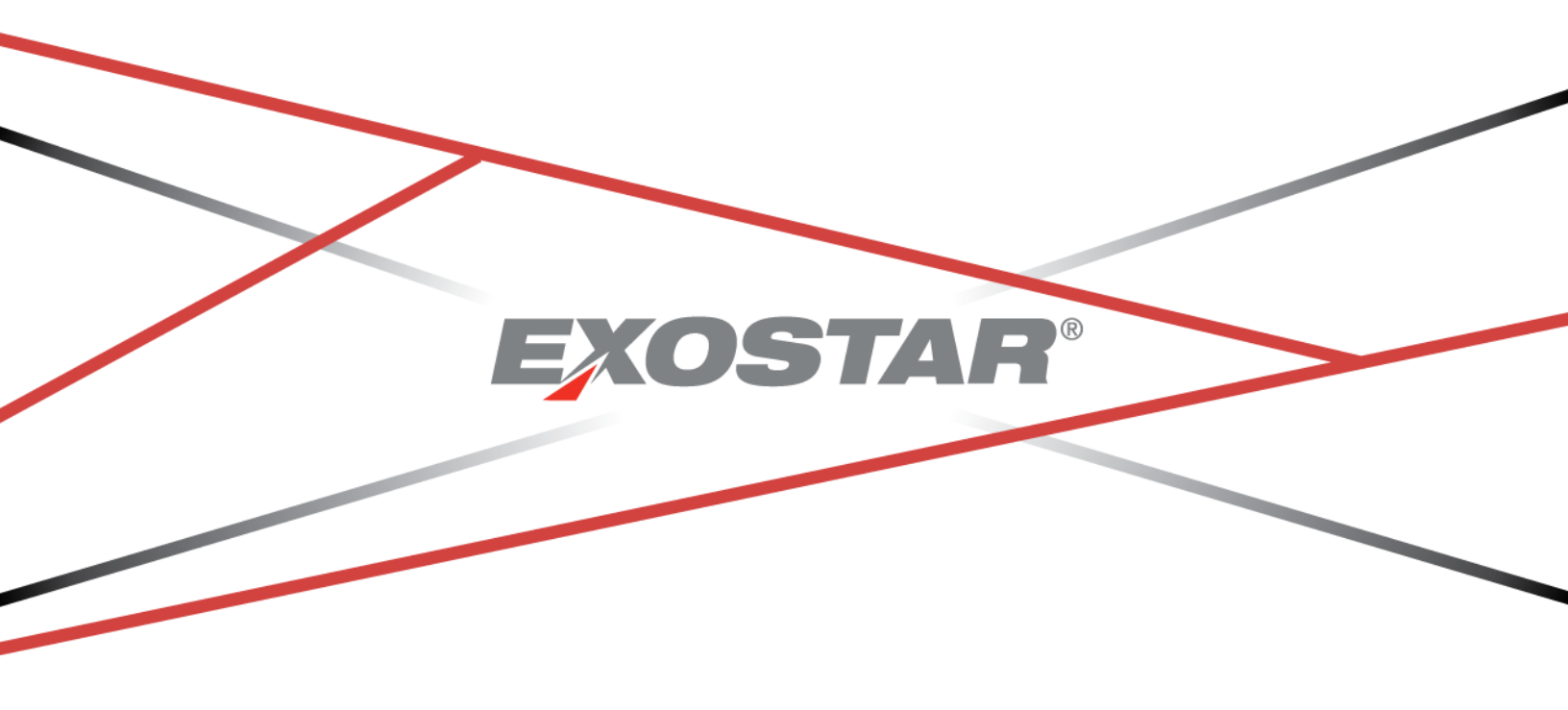

Copyright © 2018 Exostar, LLC All rights reserved.

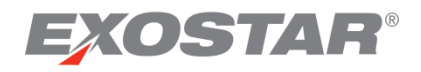

# Table of Contents

| Summary                                     | 3 |
|---------------------------------------------|---|
| Key Functionality Included in This Document | 3 |
| ForumPass Secure File Transfer              | 3 |
| Subscribe to SFT                            | 3 |
| Navigating Secure File Transfer Packages    | 4 |
| Download a Package                          | 4 |
| Internal User Downloads                     | 5 |
| External User Downloads:                    | 7 |
| Send a Package                              | 9 |
| Server Status1                              | 1 |

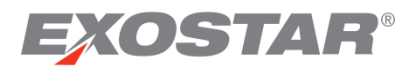

### Summary

ForumPass supports Secure File Transfer (SFT). This functionality allows users to securely transfer files of any size to other ForumPass users, as well as to external recipients. When activated, your ForumPass site provides access to the SFT feature via the **Exostar Secure File Transfer** link on the quick launch menu.

| Home                         |  |  |  |  |  |  |
|------------------------------|--|--|--|--|--|--|
| Documents                    |  |  |  |  |  |  |
| Recent                       |  |  |  |  |  |  |
| DRM TEST_11_02_17            |  |  |  |  |  |  |
| Workflow Tasks               |  |  |  |  |  |  |
| Workflow History             |  |  |  |  |  |  |
| Exostar Secure File Transfer |  |  |  |  |  |  |
| Site Contents                |  |  |  |  |  |  |

# Key Functionality Included in This Document

This document is intended as a workflow guide for the ForumPass Secure File Transfer (SFT) functionality. A separate Administrator's Guide is available and located in the ForumPass US and UK Support Sites.

This document does not attempt to describe all ForumPass functionality, or all *out of the box* (OOTB) features of SharePoint 2013. Please refer to the ForumPass Product Guide for more information on using ForumPass.

# ForumPass Secure File Transfer

ForumPass Secure File Transfer (SFT), is a subscription service which allows users to securely transfer files of any size to other ForumPass users, as well as to outside recipients.

#### Subscribe to SFT

The ForumPass SFT application is a premium service. If your organization is contracted to use SFT, it is listed on your **My Applications** tab in Exostar's Identity and Access Management Platform (MAG). To request access the service:

- 1. Login to Exostar's Identity and Access Management Platform (MAG) using your MAG credentials.
- 2. On the Home tab, locate ForumPass Secure File Transfer under My Applications.
- 3. Click Request Access.

Notes:

- You are notified by e-mail when your subscription request is approved.
- If you attempt to use SFT, but are not subscribed to the service, you receive an error

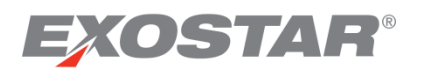

message stating you must first subscribe to the service.

For subscription information, please contact Customer Support.

### Navigating Secure File Transfer Packages

With **ForumPass - Secure File Transfer** you can create, send, and receive **Packages**, as well as check the status of a Package and access reports. A **Package** is any file transfer, either upload or download, and may include one or more files of any size and any file type. SFT can be used to send Packages to internal or external users you designate.

To access the SFT main page, click the **Secure File Transfer** navigation on the left side of your project site. The **Secure File Transfer** page displays the list of available pages and tabs:

- Available Packages: Shows all transfer packages you either sent, and/or have permission to download.
- Send a Package: Initiates the package transfer.
- Request a Package: Allows you to initiate a package request.
- Server Status: Displays the current space allocation on the transfer server.

Click the **Name** to view the contents and other details about that package.

| Exc | osta               | r S | Sec                               | ure      | e Fil     | е       | Trar    | าร   | fer    | (SI      | -T)               |       |                    |            |          |
|-----|--------------------|-----|-----------------------------------|----------|-----------|---------|---------|------|--------|----------|-------------------|-------|--------------------|------------|----------|
|     |                    |     |                                   |          |           |         |         |      |        |          | Filter F          | lesul | ts:                |            |          |
|     | Available Packages |     | Available Packages Send a Package |          |           | Request | a Pac   | kage | Serve  | r Status |                   |       |                    |            |          |
|     | Name               | T   | Expiry                            | T        | Upd       | T       | Status  | T    | Pack   | T        | Send              | T     | Internal R         | External   | Commands |
|     | Test<br>Package    | 21  | 02/09/                            | 02/09/20 |           | 0<br>30 | complet | ted  | 47,792 | 2        | Teresa<br>Cambete | es    | Teresa<br>Cambetes | tcambetes@ | Download |
|     | ₩ ◀ 1 ▶ ₩ 10       |     | 10                                | ▼ i      | items per | page    | •       |      |        |          |                   | 1     | - 1 of 1 items     |            |          |

- The **Package Details** tab provides information about the package. You may also download or delete the package from here if you have permissions to do so.
- The Package Activity tab provide all of the details about the package.

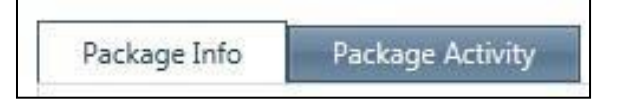

#### Download a Package

You can initiate the download of a package from the main SFT page, from the package information page, or from the email notification you received inviting you to download a package.

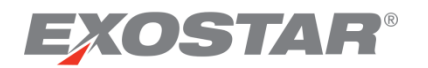

#### **Internal User Downloads**

1. Click the **Download Package** link in your email to initiate the download.

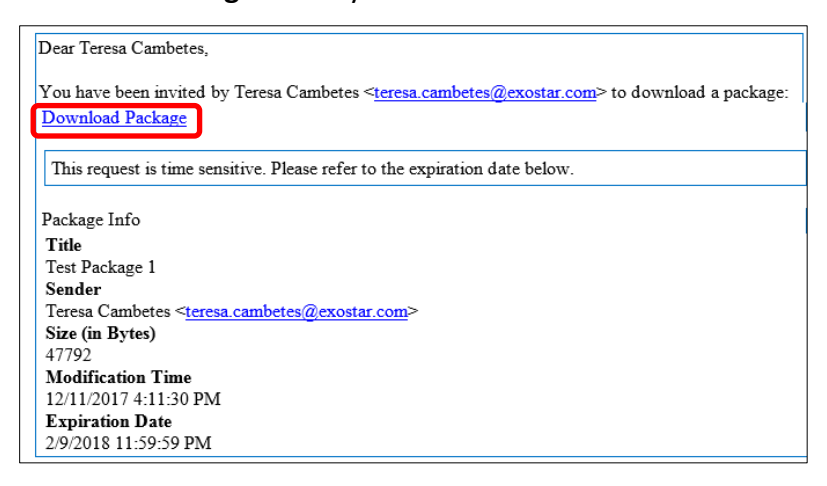

2. The **Package Information** screen provides Package details. Click **Download Package** to initiate or choose to delete.

**Note**: If you are not already logged in, you are prompted to login.

| Package Info Pa                                     | ackage Acti | vity SFT Application                                                        |                        |                  |
|-----------------------------------------------------|-------------|-----------------------------------------------------------------------------|------------------------|------------------|
| Package Name                                        | Test Pack   | age 1                                                                       | 1.                     |                  |
| <b>Modification Time</b>                            | 12/11/20    | 17 4:11:30 PM                                                               |                        |                  |
| Sender                                              | Teresa Ca   | ambetes                                                                     |                        |                  |
| Internal Recipients                                 | Teresa C    | ambetes                                                                     |                        |                  |
| External Recipients                                 | tcambete    | es@aol.com                                                                  |                        |                  |
| Expiry Date                                         | 2/9/2018    | 11:59:59 PM                                                                 |                        |                  |
| Status                                              | complete    | d                                                                           |                        |                  |
| Size                                                | 47792 By    | tes                                                                         |                        |                  |
| External ID                                         | 39968836    | 3b8f440c8c7dbc67e158d4e1                                                    |                        |                  |
| Message                                             |             |                                                                             |                        |                  |
| Name †                                              | T           | Туре 🔻                                                                      | Updated <b>Y</b>       | Size (Bytes) 🍸   |
| RSCP Training Ma<br>Catalog.docx                    | terial      | application/vnd.openxmlformats-<br>officedocument.wordprocessingml.document | 12/11/2017<br>16:08:35 | 15,228           |
| SCP Documenatio<br>Standardization.xl               | in<br>sx    | application/vnd.openxmlformats-<br>officedocument.spreadsheetml.sheet       | 12/11/2017<br>16:08:35 | 14,747           |
| SCP Training<br>Documentation<br>Standardization.de | ocx         | application/vnd.openxmlformats-<br>officedocument.wordprocessingml.document | 12/11/2017<br>16:08:35 | 17,817           |
| H 4 1 )                                             |             | 10 🔻 items per page                                                         |                        | 1 - 3 of 3 items |
| Download Package                                    | Delet       | e Package                                                                   |                        |                  |

**Note**: The download button is unavailable if the expiry date passed.

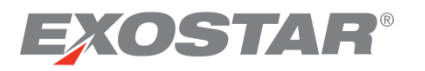

3. Navigate to the desired folder to download the package. Click Select Folder.

| Select Folder         |                                                                                                    |                                                                                                    |                    |                             | × |
|-----------------------|----------------------------------------------------------------------------------------------------|----------------------------------------------------------------------------------------------------|--------------------|-----------------------------|---|
| GOV 🤷 - Computer      | ▼ OSDisk (C:) ▼                                                                                                    | ▼ 42                                                                                                    | Search OSDisk (C:) |                             | 2 |
| Organize 🔻 New folder |                                                                                                    |                                                                                                    |                    | -                           | ? |
| Favorites             | Name *                                                                                                    | ▼ Date modified                                                                                                    | Туре               | Size                        |   |
|                       | 퉬 mail                                                                                                    | 12/11/2017 11:56 AM                                                                                                    | File folder        |                             |   |
| 📄 Libraries           | Computer      OSDisk (C:)     C:)     Search OSDisk (C:)     Search OSDisk (C:)     Size     Imail     12/11/2017 11:56 AM     File folder     Folder     Folder     Imail     12/11/2017 11:56 AM     File folder     Imail     12/11/2017 11:56 AM     File folder     Imail     12/11/2017 11:56 AM     File folder     Imail     12/11/2017 11:56 AM     File folder     Imail     12/11/2017 11:56 AM     File folder     Imail     12/11/2017 11:56 AM     File folder     Imail     12/11/2017 11:56 AM     File folder     Imail     12/11/2017 11:56 AM     File folder     Imail     12/11/2017 11:56 AM     File folder     Imail     12/11/2017 11:56 AM     File folder     Imail     12/11/2017 11:25 AM     File folder     Imail     12/11/2017 10:25 AM     File folder     Imail     12/12/2017 10:21 AM     File folder     Imail     Imail     12/12/2017 10:47 AM     File folder     Imail     Imail |                                                                                                    |                    |                             |   |
| Documents             | 🌗 Program Files                                                                                                    | 6/29/2017 11:33 AM                                                                                                    | File folder        | ×<br>B⊞ ▼<br>Size<br>Cancel |   |
|                       | 鷆 Program Files (x86)                                                                                                    | 10/20/2017 10:25 AM                                                                                                    | File folder        |                             |   |
| Videos                | 鷆 sysprep                                                                                                    | 6/13/2017 2:50 PM                                                                                                    | File folder        |                             |   |
|                       | 鷆 Temp                                                                                                    | 10/20/2017 10:21 AM                                                                                                    | File folder        | SDisk (C:)                  |   |
| 🖳 Computer            | 📗 Users                                                                                                    | 6/30/2017 7:53 AM                                                                                                    | File folder        |                             |   |
| 🕌 OSDisk (C:)         | Uindows 🔋                                                                                                    | ▼       Search OSDisk (C:)         Image: Search OSDisk (C:)       Image: Search OSDisk (C:)         Image: Search OSDisk (C:)       Image: Search OSDisk (C:)         Image: Search OSDisk (C:) | _                  |                             |   |
| Home Directory (H:    |                                                                                                    |                                                                                                    |                    |                             |   |
| Public (P:)           |                                                                                                    |                                                                                                    |                    |                             |   |
|                       | •                                                                                                    |                                                                                                    |                    |                             | ┛ |
| Folder                | Users                                                                                                    | _                                                                                                    |                    |                             |   |
|                       | ,                                                                                                    |                                                                                                    | Select Folder      | Cancel                      |   |

4. The Aspera Connect prompt displays. Click Allow to proceed.

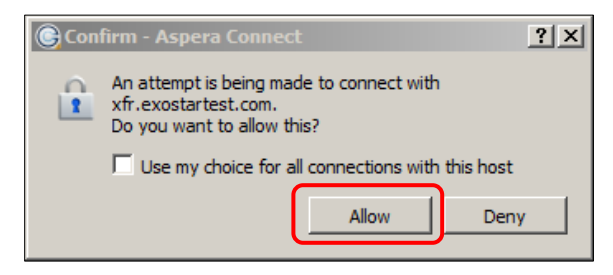

Note: If you want to avoid this prompt in the future, check the Use my choice for all connections with this host box.

5. If a passphrase was added to the files, you are prompted to enter that now.

| C Pro | tect Content - Aspera Connect                                         | × |
|-------|-----------------------------------------------------------------------|---|
|       | Enter a passphrase to decrypt protected files as they are downloaded. |   |
|       | Passphrase:                                                           |   |
|       | ☐ Keep files encrypted                                                |   |
|       | OK Cancel                                                             |   |

6. The Transfer window displays the package download progress. The current download is

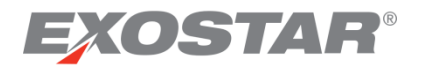

Connecting...
 Connecting...

at the bottom of the list. Clear the list by clicking the **Clear List** button.

- Transfer Monitor icon displays the speed and status of your transfer.
  - Click the **Magnifier** icon to navigate to the downloaded file location.
  - Stop a transfer by clicking the X.
  - Resume a transfer by clicking the **Start** button. The transfer resumes from where it was stopped.
- 7. When the package download is complete, navigate to the folder to open the file.

#### **External User Downloads:**

1. Click the **Download Package** link in your email to initiate the download.

| Dear <u>tcambetes@aol.</u><br>You have been invited<br>Download Package | <u>com,</u><br>I by Teresa Cambetes < <u>teresa.cambetes@exostar.com</u> > to download a package:                                                                                                  |
|-------------------------------------------------------------------------|----------------------------------------------------------------------------------------------------|
| To increase secur<br>will need to enter<br>This request is tim          | ity, you will be sent a time sensitive access code when you visit the package link. You this this code to access the package contents.<br>He sensitive. Please refer to the expiration date below. |
| Package Info                                                            |                                                                                                    |
| Title                                                                   | Test Package 1                                                                                                    |
| Sender                                                                  | Teresa Cambetes < <u>teresa.cambetes@exostar.com</u> >                                                                                                    |
| Size (in Bytes)                                                         | 47792                                                                                                    |
| Modification Time                                                       | 12/11/2017 4:11:30 PM                                                                                                    |
| Expiration Date                                                         | 2/9/2018 11:59:59 PM                                                                                                    |

2. Once you access the package, you receive a second email containing an access code. The

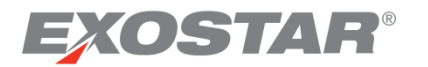

access code is time sensitive and must be used to initiate the download.

| [SFT Package Access Code] - Test Package 1                                                 | Ē           |        | <b></b> | Ø  |
|--------------------------------------------------------------------------------------------|-------------|--------|---------|----|
| ForumPass6UAT (ForumPass6UAT@exostar.com)                                                  | Mon, Dec 11 | , 2017 | 4:24    | pm |
| To: you Details ∽                                                                          |             |        |         | _  |
| Dear tcambetes@aol.com,                                                                    |             |        |         |    |
| For additional security, you must use this time sensitive access code when accessing the p | ackage      |        |         |    |
| Test Package 1                                                                             |             |        |         |    |
| to which you've been invited by                                                            |             |        |         |    |
| Teresa Cambetes                                                                            |             |        |         |    |
| Please refer to the previous invitation email for the access link. Your access code is:    |             |        |         |    |
| 6a3480                                                                                     |             |        |         |    |
| This code will expire on                                                                   |             |        |         |    |
| 12/11/2017 4:28:18 PM                                                                      |             |        |         |    |

3. Return to the download screen and enter the access code. Click **Continue**.

| Secure File Transfer (SFI                            | D                        |                                                                       |
|------------------------------------------------------|--------------------------|-----------------------------------------------------------------------|
| For additional security, we code and press Continue. | sent a time sensitive ac | ccess code to tcambetes@aol.com. To continue, please enter the access |
| Enter Token                                          | Continue                 | Resend Access Code                                                    |
|                                                      |                          |                                                                       |

4. Click **Download Package** to proceed.

| Package:          | Test Package 1                         |  |
|-------------------|----------------------------------------|--|
| Sender:           | Teresa Cambetes                        |  |
| Expiry Date:      | 2/9/2018 11:59:59 PM                   |  |
| Modification Ti   | me: 12/11/2017 4:11:30 PM              |  |
| Message:          |                                        |  |
| Files included in | package (47792 bytes total):           |  |
| • SCP Traini      | ing Documentation Standardization.docx |  |

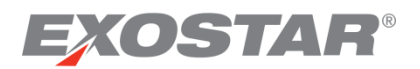

# Send a Package

In order to send file packages via SFT, you must have Aspera Connect installed. If you do not have it installed, you can do so from within the solution by following the onscreen prompts.

With Aspera Connect installed, you can proceed with sending a package.

1. From the main SFT page, click the **Send a Package** tab and complete the form:

| Available Packages                       | Send a Package     | Request a Package        | Server | Status  |           |          |          |        |          |       |
|------------------------------------------|--------------------|--------------------------|--------|---------|-----------|----------|----------|--------|----------|-------|
| Package Name                             |                    |                          | Expiry | y Date  |           |          |          |        |          |       |
| Internal Recipients                      |                    |                          | 44 -   | 4       |           | Februa   | ry 2018  |        |          | F     |
|                                          |                    |                          |        | S       | М         | т        | W        | т      | F        |       |
|                                          |                    |                          | 5      |         |           |          |          | 1      | 2        |       |
| L                                        |                    | <b>.</b>                 | 6      | 4       | 5         | 6        | 7        | 8      | 9        | 1     |
|                                          |                    |                          | 7      | 11      | 12        | 13       | 14       | 15     | 16       | 1     |
| Internal ForumPass use                   | rs included here v | vill receive the package | 8      | 18      | 19        | 20       | 21       | 22     | 23       | 2     |
|                                          |                    |                          | 9      | 25      | 26        | 27       | 28       | 1      | 2        |       |
| External Recipients                      |                    |                          | 10     | 4       | 5         | 6        | 7        | 8      | 9        | 1     |
| Invite external users via                | email. Enter one   | email address per line.  | Add N  | Messag  | le        |          |          |        |          |       |
| Download Limit<br>External users may dow | nload this packag  | ge 3 🗸 times.            |        |         |           |          |          |        |          |       |
| Encrypt at Rest                          | unt the nackade    | with a nassnhrase        | This m | nessage | e will be | e includ | ded in t | he pao | :kage ir | nvita |

- **Package Name**: The recipients use the name you give this package to identify the package.
- Internal Recipients: List the users inside your organization and click the Check Names icon. The user names are verified as authenticated ForumPass users.
- **External Recipients**: List the email address of external recipient (not an authenticated ForumPass user). **Note**: This option may not be available if your company restricted this functionality.
- **Download Limit**: You can limit the number of times a recipient can download the package up to five downloads (three is the default).
- **Encrypt at Rest**: You can add a passphrase to the package. The recipients must know the passphrase to download the package. You should provide that information to the recipient outside of ForumPass (through text, email, or telephone).
- **Expiry Date**: Select a date no more than 90 days out. This date marks when the package is removed from the transfer server. After that date, the package is not available to any recipients.
- Add a Message: This message transfers with the package, and can provide instructions to the recipient.

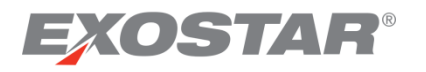

2. Click **Upload Files** and select the files you wish to transfer.

| Irganize 🔻 New folder                                       |           |                                                                            |                                                 |                                                                                   |                                                          |                                                  | 800 | • 🗇 |  |
|-------------------------------------------------------------|-----------|----------------------------------------------------------------------------|-------------------------------------------------|-----------------------------------------------------------------------------------|----------------------------------------------------------|--------------------------------------------------|-----|-----|--|
| Favorites                                                   | Â         | Name                                                                       |                                                 | Date modified                                                                     | Type                                                     | Size                                             |     |     |  |
| Downloads                                                   |           | fp5 downloaded 400mb.test                                                  |                                                 | 6/9/2016 1:32 PM<br>6/9/2016 1:32 PM<br>6/9/2016 8:03 AM                          | TEST File<br>Microsoft Word 9                            | 404,045 KB<br>228,643 KB                         |     |     |  |
| Uibraries                                                   |           | Shared_Documents large.zip FP4_UK_Testing.zip 100MB_file.DOC               |                                                 | 3/14/2013 9:12 AM<br>3/14/2013 8:43 AM<br>6/17/2011 10:41 AM                      | Compressed (zipp<br>Compressed (zipp<br>Microsoft Word 9 | 195,837 KB<br>108,406 KB<br>105,506 KB           |     |     |  |
| <ul> <li>Music</li> <li>Pictures</li> <li>Videos</li> </ul> | Е         | Shared_Documents.zip  LN2 test.zip  makhachkala my city.wav  38MB file DOC |                                                 | 3/14/2013 8:18 AM<br>9/30/2013 4:23 PM<br>6/19/2013 1:55 PM<br>11/0/2009 11:49 AM | Compressed (zipp<br>Compressed (zipp<br>Wave Sound       | 87,431 KB<br>60,153 KB<br>59,068 KB<br>30,368 KB |     |     |  |
| Computer<br>🏭 OSDisk (C:)                                   |           | Membership Services Shared_D<br>A1 Test file - 20mb.doc                    | ocuments                                        | 3/14/2013 8:28 AM<br>7/21/2011 2:18 PM                                            | Compressed (zipp<br>Microsoft Word 9                     | 24,147 KB<br>20,482 KB                           |     |     |  |
| Public (P:)                                                 | - <u></u> | Tx x737landing_manual-v1.2.pdf                                             | Type: Mic<br>Size: 20.0<br>Date mod<br>Pages: 1 | rosoft Word 97 - 2003<br>MB<br>lified: 7/21/2011 2:18 PI                          | Document Trobat D<br>ed (zipp                            | 19,109 KB<br>11,283 KB<br>4,700 KB               |     |     |  |
| Network                                                     | 17        | 100 A1 Test file - 2mh.nnt                                                 |                                                 | 1071972013 1158 PM                                                                | Microsoft PowerP                                         | 2 152 KR                                         |     |     |  |

3. The Aspera Connect prompt requires you to click Allow to proceed.

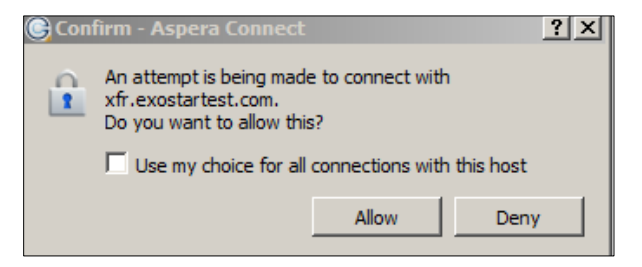

Note: If you would rather not receive this prompt, check the Use my choice for all connections with this host box.

4. If you chose to include a passphrase for your package, you are prompted to enter the phrase now.

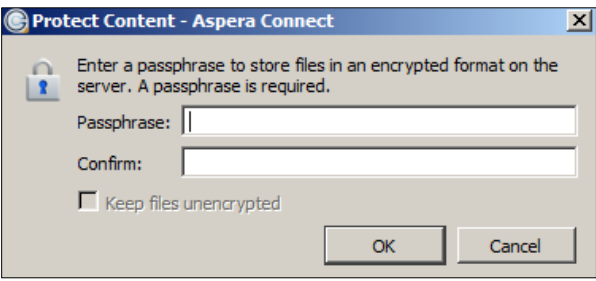

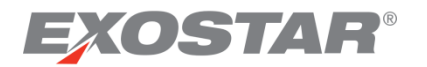

5. The Aspera Connect window opens and begins the package transfer.

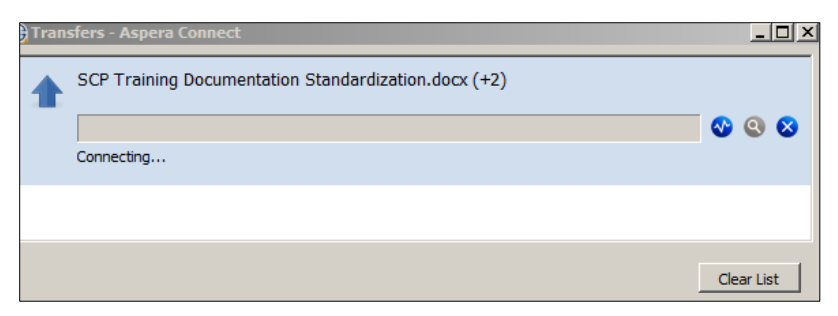

#### Note: Upon completion, the process area reports Done.

| G Transfers - Aspera Connect                         |              |
|------------------------------------------------------|--------------|
| SCP Training Documentation Standardization.docx (+2) | <b>6</b> 6 8 |
| Done                                                 |              |
|                                                      |              |
|                                                      | Clear List   |

**Note**: Recipients of this package (the people you named in the upload form) receive an email inviting them to download the package. If the person does not download the file prior to the expiry date, you have to upload it again.

#### **Server Status**

The Server Status tab on the main SFT page shows the available/used space on the file transfer node. You are not able to transfer a package larger than the available space on the server.

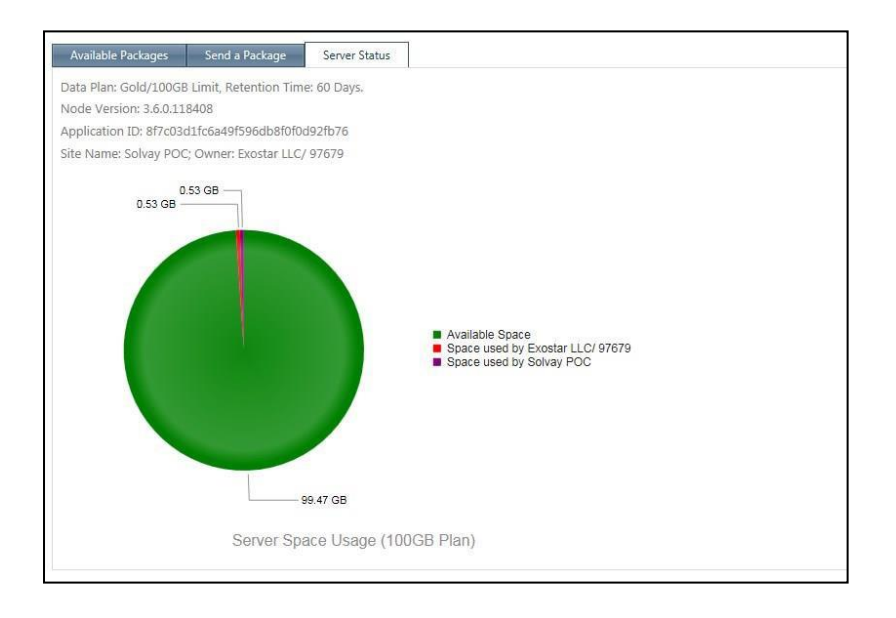